## Tuto: Créer des partitions sur un disque dur avec Gparted

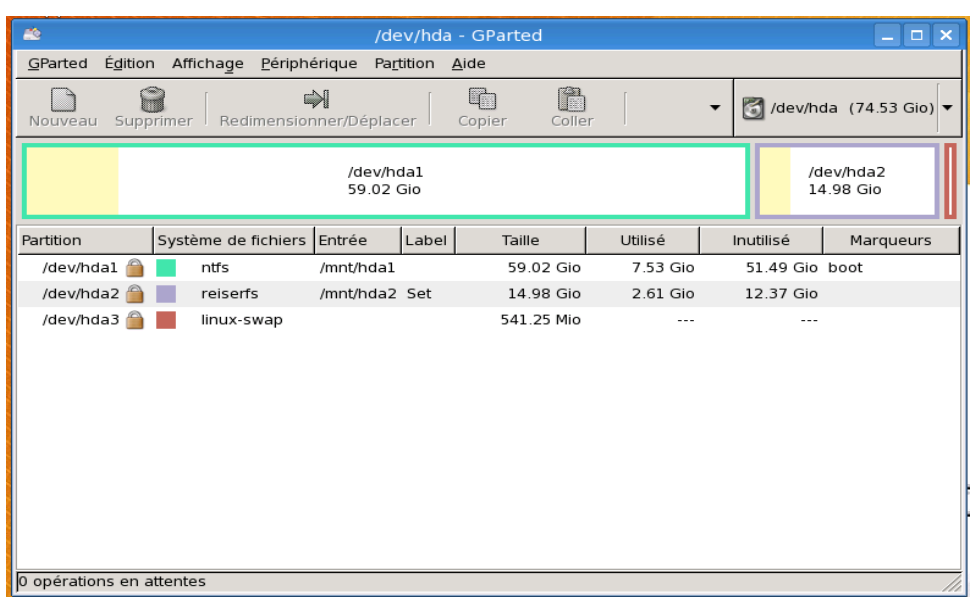

Ce tutoriel va vous montrez comment créer des partitions sur disque dur grâce à un excellent logiciel libre, Gparted. I] Se procurer le logiciel

Pour ce procurer ce logiciel, rendez vous sur ce site: <u>gparted</u>, ou sinon vous pouvez l'utiliser à partir de Live CD linux comme <u>Toutou Linux</u> ou encore <u>Slax LFI</u> qui sont deux live CD très léger et en français. **II] La création** 

La première capture nous montres l'écran d'accueil ( bien sur ici c'est ce que cela donne avec mon disque dur avec dessus un Windows et une distro Linux ).

<u>Pour pouvoir toucher aux partitions</u> il faut que le disque dur soit démonter ( pas physiquement XD ) donc si ce n'est pas le cas faites >périphériques >unmount ( c'est peu être édition, mais j'ai pas le truc sous la main )

## voilà ensuite faites ceci: Partition > redimensionner/Déplacer

| *                                |                                     |                                 | /dev/hda - GParted                    |                  |          |            | _ <b>-</b> ×        |  |
|----------------------------------|-------------------------------------|---------------------------------|---------------------------------------|------------------|----------|------------|---------------------|--|
| <u>G</u> Parted É <u>d</u> ition | n Afficha <u>g</u> e <u>P</u> ériph | Pa <u>r</u> tition <u>A</u> ide |                                       |                  |          |            |                     |  |
| Nouveau Supprimer                |                                     |                                 | Nouveau           Supprimer           | Ctrl+N<br>Suppr  | -        | 🛐 /dev/hda | a (74.53 Gio) 🔻     |  |
|                                  |                                     | /de<br>59                       | Redimensionner/Déplacer Copier Coller | Ctrl+C<br>Ctrl+V |          | /d<br>14   | ev/hda2<br>I.98 Gio |  |
| Partition                        | Système de fichiers                 | Entrée                          | • Eormater en                         | <b>`</b>         |          | Inutilisé  | Marqueurs           |  |
| /dev/hdal                        | ntfs                                | /mnt/h                          | Mount on                              | <u> </u>         | Gio      | 51.49 Gio  | boot                |  |
| /dev/hda2 🗎                      | reiserfs                            | /mnt/h                          | M <u>a</u> nage Flags                 |                  | Gio      | 12.37 Gio  |                     |  |
| /dev/hda3 🍎                      | linux-swap                          |                                 |                                       |                  | <b>_</b> |            |                     |  |
| 0 opérations en a                | ttentes                             |                                 |                                       |                  |          |            |                     |  |

Ensuite voilà la boite de dialogue qui s'ouvre:

| 2 | Redimensionner/Déplacer /dev/hda1                    |
|---|------------------------------------------------------|
|   |                                                      |
|   | Taille minimale: 7725 Mio Taille maximale: 60440 Mio |
|   | Espace libre précédant (Mio) : 🚺 🚊                   |
|   | Nouvelle taille (Mio) : 48231 🛓                      |
|   | Espace libre suivant (Mio) : 12209 🛓                 |
|   |                                                      |

Là il vous suffit de bouger la flèche noir de droite pour choisir la taille du nouvel espace libre. Ce qui après avoic cliqué sur Redimensionner donne

| 20                                                                   |                                    | /de                 | v/hda          | - GParted     |             |                                        | _             |        |
|----------------------------------------------------------------------|------------------------------------|---------------------|----------------|---------------|-------------|----------------------------------------|---------------|--------|
| <u>G</u> Parted É <u>d</u> ition                                     | Afficha <u>g</u> e <u>P</u> ériphé | rique Pa <u>r</u> t | ition <u>/</u> | <u>A</u> ide  |             |                                        |               |        |
| Nouveau Suppr                                                        | rimer Redimension                  | N<br>ner/Déplace    | er             | Copier Coller | r [         | ▼ 🛐 /dev/                              | /hda (74.53)  | Gio) 🔻 |
|                                                                      | /dev/r<br>47.10                    | ndal<br>Gio         |                |               | non<br>11.9 | alloué                                 | /dev/hda2     | Ctrl+N |
| Partition                                                            | Système de fichiers                | Entrée              | Label          | Taille        | Utilisé     | Supprimer                              |               | Suppr  |
| /dev/hdal                                                            | ntfs                               | /mnt/hda1           |                | 47.10 Gio     | 7.53        | Redimension                            | nner/Déplacer |        |
| non alloué                                                           | non alloué                         |                     |                | 11.92 Gio     |             | Copier                                 |               | Ctrl+C |
| /dev/hda2 朣                                                          | reiserfs                           | /mnt/hda2           | Set            | 14.98 Gio     | 2.61        | Coller                                 |               | Ctrl+V |
| /dev/hda3 실                                                          | linux-swap                         |                     |                | 541.25 Mio    |             | Since Formater en                      |               | •      |
|                                                                      |                                    |                     |                |               |             | Unmount                                |               |        |
|                                                                      |                                    |                     |                |               |             | M <u>a</u> nage Flag<br>C <u>h</u> eck | js            |        |
|                                                                      |                                    |                     |                |               |             | Information                            |               |        |
| Move /dev/hda1 to the left and shrink it from 59.02 Gio to 47.10 Gio |                                    |                     |                |               |             |                                        |               |        |
| l opération en attente                                               |                                    |                     |                |               |             |                                        |               |        |

un espace non alloué. Faites un **clic droit** dessus et **nouveau** ce qui ouvre cette boite de dialogue.

| 🛎 Créer une nouvelle partition 🗙                                      | ext2         |
|-----------------------------------------------------------------------|--------------|
|                                                                       | ext3         |
|                                                                       | fat16        |
| Taille minimale: 8 Mio Taille maximale: 12206 Mio                     | fat32        |
| Espace libre précédant (Mio) : 0 🗧 Créer comme : Partition primaire 🖨 | hfs          |
| Nouvelle taille (Mio) : 12206 *                                       | hfs+         |
| Espace libre suivant (Mio) : 0 Système de fichiers : ext2             | jfs          |
| Arrondir aux cylindres                                                | linux-swap   |
| X Annuler 🕹 Ajouter                                                   | ntfs         |
|                                                                       | reiser4      |
| ,                                                                     | reiserfs     |
| nsuite pour choisir le type de la partition cliquez                   | ufs          |
| Sur le caure ext2 qui propose ce choix de type de partition >         | xfs          |
| noisissez ce que vous vourez, ntts ou tat pour windows; ext           | non formatée |

pour linux... faites votre choix. Une fois que vous avez choisis le format de la nouvelle partition, cliquez sur Ajouter

| <i>1</i> 2                                                           | /d                              | ev/hda - G                   | Parted |            |          |            | _ 🗆 🗙          |
|----------------------------------------------------------------------|---------------------------------|------------------------------|--------|------------|----------|------------|----------------|
| <u>GParted</u> Édition Affichag                                      | e <u>P</u> ériphérique Pa       | <u>r</u> tition <u>A</u> ide | 2      |            |          |            |                |
| Nouveau                                                              | peration Ctrl+Z<br>rations épla | cer Cor                      | Dier   | Coller     | -        | ] /dev/hda | (74.53 Gio) 🔻  |
| /dev/hda1<br>47.10 Gio /dev/hda2<br>14.98 Gio                        |                                 |                              |        |            |          |            | /hda2<br>8 Gio |
| Partition                                                            | Système de fichiers             | Entrée                       | Label  | Taille     | Utilisé  | Inutilisé  | Marqueurs      |
| /dev/hdal                                                            | ntfs                            | /mnt/hda1                    |        | 47.10 Gio  | 7.53 Gio | 39.57 Gio  | boot           |
| Nouvelle partition #1                                                | ext2                            |                              |        | 11.92 Gio  |          |            |                |
| /dev/hda2 🔒                                                          | reiserfs                        | /mnt/hda2                    | Set    | 14.98 Gio  | 2.61 Gio | 12.37 Gio  |                |
| /dev/hda3  🗎                                                         | linux-swap                      |                              |        | 541.25 Mio |          |            |                |
|                                                                      |                                 |                              |        |            |          |            |                |
| Move /dev/hda1 to the left and shrink it from 59.02 Gio to 47.10 Gio |                                 |                              |        |            |          |            |                |
| Créer Partition primaire #1 (ext2, 11.92 Gio) sur /dev/hda           |                                 |                              |        |            |          |            |                |
| 2 opérations en attentes                                             |                                 |                              |        |            |          |            |                |

voilà ensuite pour que ce que vous avez choisis soit éffectué, faites Edition > Apply all operations comme sur cette capture. Le logiciel va ensuite vous demander si vous êtes sur de vouloir faire ces opérations. Dites Appliquer et ainsi la procédure commence:

|                  | 🛎 Effectuer les opérations en attente 🗙                                                                           |      |  |  |  |  |  |  |  |
|------------------|----------------------------------------------------------------------------------------------------|------|--|--|--|--|--|--|--|
|                  | Effectuer les opérations en attente                                                                               |      |  |  |  |  |  |  |  |
|                  | Effectuer toutes les opérations listées<br>Patientez un moment; le temps d'attente dépend du nombre d'opérations. |      |  |  |  |  |  |  |  |
|                  | ove /dev/hda1 to the left and shrink it from 59.02 Gio to 47.10 Gio                                               |      |  |  |  |  |  |  |  |
| L                |                                                                                                    |      |  |  |  |  |  |  |  |
|                  | vérifier le système de fichiers sur /dev/hda1 et corriger les problèmes                                           |      |  |  |  |  |  |  |  |
|                  | Opérations effectuées:                                                                                            |      |  |  |  |  |  |  |  |
|                  | 0/2 opérations effectuées                                                                                         |      |  |  |  |  |  |  |  |
|                  | ▶ Détails                                                                                                    |      |  |  |  |  |  |  |  |
|                  | X A <u>n</u> nuler                                                                                                |      |  |  |  |  |  |  |  |
| Une fois qu'il a | a fait le travail cette boite de dialogue appara                                                                  | aît: |  |  |  |  |  |  |  |
|                  | 🛎 Effectuer les opérations en attente 🗙                                                                           |      |  |  |  |  |  |  |  |
|                  | Effectuer les opérations en attente                                                                               |      |  |  |  |  |  |  |  |
|                  | Effectuer toutes les opérations listées<br>Patientez un moment; le temps d'attente dépend du nombre d'opérations. |      |  |  |  |  |  |  |  |
|                  | Opérations effectuées:                                                                                            |      |  |  |  |  |  |  |  |
|                  | Toutes les opérations sont complétées                                                                             |      |  |  |  |  |  |  |  |
|                  | ▶ Détails                                                                                                    |      |  |  |  |  |  |  |  |
|                  | Enregistrer les détails 🗙 Eermer                                                                                  |      |  |  |  |  |  |  |  |

Cliquez sur **Fermer** et voilà le tour est joué; vous avez créé une nouvelle partition. Fermer ensuite le logiciel, si vous avez travailler sur un live CD, redémarrer le PC et au prochain démarrage que ce soit sur Linux, Mac ou Windows, votre nouvelle partition sera présente.

Tutoriel créé par Dhoko